# ONEVIEW

Welcome to the user guide for help and information about the ONEView application. This will provide information necessary to help CEVA customer understand and be able to use ONEView's sub-applications in an effective manner.

| DOCUMENT INFORMATION     |                                |
|--------------------------|--------------------------------|
| DOCUMENT NAME            | ONEView – Track User Guide     |
| DOCUMENT CREATION DATE   | August 2016                    |
| DOCUMENT CONTENT VERSION | 2.0                            |
| DOCUMENT OWNER           | Product Solutions              |
| DOCUMENT REVIEWERS       | BPE, IT, SPS                   |
| DOCUMENT APPROVERS       |                                |
| INTENDED AUDIENCE TYPES  | ONEView Users                  |
| DOCUMENT SECURITY        | LOW – EXTERNAL OR INTERNAL USE |

| IS&S USER GUIDE TEMPLATE | TEMPLATE VERSION: V2 | ARTIFACT NUMBER: 550 |
|--------------------------|----------------------|----------------------|
|                          |                      |                      |

# ONEView – Track

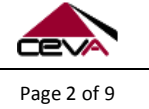

Purpose: To document a product and it's functionality for educating users.

# TABLE OF CONTENTS

| DOCUMENT INFORMATION              | 1 |
|-----------------------------------|---|
| 1.0 TRACK (CEVATRAK)              | 3 |
| 1.1 USING TRACK                   | 3 |
| 1.1.1 TRACK – A SHIPMENT          | 3 |
| 1.1.1.1 Transportation Mode       | 3 |
| 1.1.1.2 Search Type               | 4 |
| 1.1.1.3 Search Number(s)          | 4 |
| 1.1.2 TRACK – SEARCH RESULTS      | 4 |
| 1.1.2.1 Air Ground Search Results | 5 |
| 1.1.2.2 Ocean Search Results      | 6 |
| 1.1.2.3 Brokerage Search Results  | 8 |

| IS&S USER GUIDE TEMPLATE | TEMPLATE VERSION: V2 | ARTIFACT NUMBER: 550 |
|--------------------------|----------------------|----------------------|
| IS&S USER GUIDE TEMPLATE | TEMPLATE VERSION: V2 | ARTIFACT NUMBER: 550 |

| PRODUCT USER GUIDE                                               | ONEView – Track |             |
|------------------------------------------------------------------|-----------------|-------------|
| Purpose: To document a product and it's functionality for educat | ing users.      | Page 3 of 9 |

# 1.0 TRACK (CEVATRAK)

Track is a web-based application and tracking tool. Its capabilities are to track CEVA shipments based on select shipment parameters, including multiple transport modes. This section of the user guide provides the essential information to help you use Track most effectively.

## **1.1 USING TRACK**

When the user first selects the Track Tab the application opens to the full application page. Within this section tracking a CEVA shipment and tracking search results will be discussed in detail (see screenshot below).

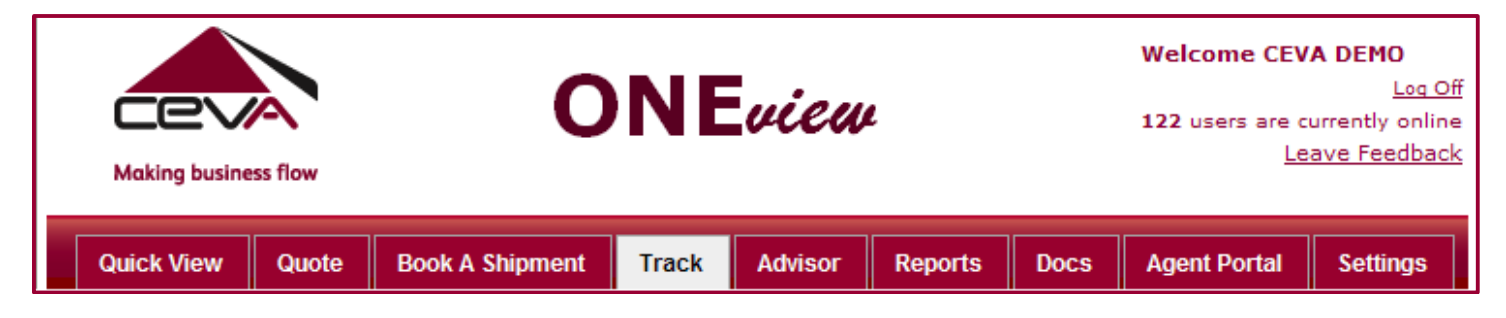

## **1.1.1 TRACK – A SHIPMENT**

Track is a parameter driven search tool; that is, you define what parameters will be used in the search. There are three parameters that can be defined for any given search; they are Transportation Mode, Search Type, and Search Number (see screenshot below).

| Track                                                                                                    |  |
|----------------------------------------------------------------------------------------------------|--|
| To track a shipment, choose the mode of transport, the search type, enter the value<br>(waybill #, reference #, etc.) you are searching for, and click <b>Track</b> . One tracking # per line |  |
| Transportation Mode:      Air Ground                                                                                                    |  |
| O Ocean                                                                                                    |  |
| C Brokerage                                                                                                    |  |
| Call                                                                                                    |  |
| Search Type: House Waybill V<br>Search Number(s): Track Clear<br>This will return up to 100 records matching your criteria.                                                                   |  |

#### 1.1.1.1 Transportation Mode

Transportation Mode enables the user to focus searches on a specific mode of transport. The modes available are Air Ground, Ocean, Brokerage, or All; with the default mode as "Air Ground". Any search requires a transportation mode to be selected.

|--|

| PROD | DUCT | USER | GUI | DE |
|------|------|------|-----|----|
|      |      | 0011 |     |    |

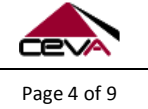

Purpose: To document a product and it's functionality for educating users.

| Transportation Mode: | Air Ground  |
|----------------------|-------------|
|                      | C Ocean     |
|                      | C Brokerage |
|                      | C All       |

#### 1.1.1.2 Search Type

In addition, search type enables the user to define a type of shipment number reference, or Search Type, to track by. The Search Type variables will depend on the mode of transportation selected (see Section <u>3.1.1.1 Transportation Mode</u>).

For example, Air Ground transport mode reflects the search types as house waybill, master waybill, or references are available as criteria. Brokerage mode has these search types, as well as Entry Number, Container Number, and CEVA Job Number criteria (see illustration below).

| Air Ground Search Types                                       | Ocean Search Types                                                                       | Brokerage Search Types                                                                                               | All Search Types |
|---------------------------------------------------------------|------------------------------------------------------------------------------------------|----------------------------------------------------------------------------------------------------|------------------|
| House Waybill<br>House Waybill<br>Master Waybill<br>Reference | Bill of Lading  Bill of Lading Reference Booking Number Container Number CEVA Job Number | House Waybill<br>House Waybill<br>Master Waybill<br>Reference<br>Entry Number<br>Container Number<br>CEVA Job Number | House Waybill    |

#### 1.1.1.3 Search Number(s)

Lastly, search number enables the user to type a shipment number, or Search Number, to track by. For example, select the "All" mode; then click the Search Type drop-down box and select House Waybill. Enter the house waybill numbers in the Search Number(s) field; pressing the Enter [-] key after each number (see image below).

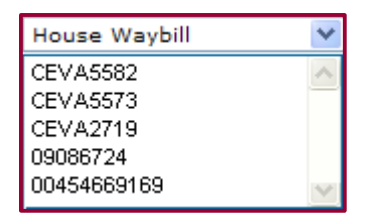

Once you have completed your data entry, click the Track button. Track returns the Search Results page, which reflects a summary of "All" records found for the house waybill numbers searched.

#### **1.1.2 TRACK – SEARCH RESULTS**

The Search Results page enables the user to view a summary of the shipment records found based by the search parameters selected. A search can return up to 100 records matching the search criteria. Within this section each type of shipment record will be discussed in detail (see screenshot below).

| IS&S USER GUIDE TEMPLATE | TEMPLATE VERSION: V2 | ARTIFACT NUMBER: 550 |
|--------------------------|----------------------|----------------------|

| Purpose: To document a product and it's functionality for educating users.         The list below displays up to 100 records matching your criteria for each shipment type. Click on an item in the list to view detail.         New Search         Air Ground Search Results         Waybill Number       Shipment Date       Origin Port       Destination Port         CEVA5573       27-Jan-10       TPE-TAIPEI       MSP-MINNEAPOLIS         CEVA5582       14-Nov-09       KUL-KUALA LUMPUR       HKG-HONG KONG         CEVA2719       14-Nov-09       IAH-HOUSTON       LAX-LOS ANGELES         [First Page][Previous Page]       Results 1 - 3 of 3 records       [Next Page][Last Page]         Ocean Search Results       Bill Of Lading # Estimated Sail Date Port Of Loading Port Of Unloading       09066724         09066724       16-Nov-09       NRT-TOKYO - NARITA       TAO-TOKYO - NARITA         [First Page][Previous Page]       Results 1 - 1 of 1 records       [Next Page][Last Page]         Brokerage Search Results       [Next Page][Last Page]       Page]                    |             | DNEView – Track | ONE                        |                             | R GUIDE               | PRODUCT USE                                                |
|----------------------------------------------------------------------------------------------------|-------------|-----------------|----------------------------|-----------------------------|-----------------------|------------------------------------------------------------|
| The list below displays up to 100 records matching your criteria for each shipment type. Click on an item in the list to view detail.         New Search         Air Ground Search Results         Waybill Number       Shipment Date       Origin Port       Destination Port         CEVA5573       27-Jan-10       TPE-TAIPEI       MSP-MINNEAPOLIS         CEVA5582       14-Nov-09       KUL-KUALA LUMPUR       HKG-HONG KONG         CEVA2719       14-Nov-09       IAH-HOUSTON       LAX-LOS ANGELES         [First Page][Previous Page]       Results 1 - 3 of 3 records       [Next Page][Last Page]         Ocean Search Results       Bill Of Lading #       Estimated Sail Date       Port Of Loading       Port Of Unloading         09066724       16-Nov-09       NRT-TOKYO - NARITA       TAO-TOKYO - NARITA       [First Page][Previous Page]       Results 1 - 1 of 1 records       [Next Page][Last Page]         Brokerage Search Results       [Next Page][Last Page]       [Next Page][Last Page]       [Previous Page]       Results 1 - 1 of 1 records       [Next Page][Last Page] | Page 5 of 9 |                 | ng users.                  | functionality for educati   | nt a product and it's | Purpose: To documer                                        |
| The list below displays up to 100 records matching your criteria for each shipment type. Click on an item in the list to view detail.          New Search         Air Ground Search Results         Waybill Number Shipment Date Origin Port Destination Port         CEVA5573 27-Jan-10 TPE-TAIPEI MSP-MINNEAPOLIS         CEVA5582 14-Nov-09 KUL-KUALA LUMPUR HKG-HONG KONG         CEVA5582 14-Nov-09 KUL-KUALA LUMPUR HKG-HONG KONG         CEVA2719 14-Nov-09 IAH-HOUSTON LAX-LOS ANGELES         [First Page][Previous Page]       Results 1 - 3 of 3 records       [Next Page][Last Page]         Bill Of Lading # Estimated Sail Date Port Of Loading Port Of Unloading         09086724       16-Nov-09       NRT-TOKYO - NARITA TAO-TOKYO - NARITA         [First Page][Previous Page]       Results 1 - 1 of 1 records       [Next Page][Last Page]         Brokerage Search Results       [Next Page][Last Page]       [Next Page][Last Page]                                                                                                    |             |                 |                            |                             |                       |                                                            |
| New Search         Air Ground Search Results         Waybill Number Shipment Date Origin Port Destination Port         CEVA5573 27-Jan-10 TPE-TAIPEI MSP-MINNEAPOLIS         CEVA5582 14-Nov-09 KUL-KUALA LUMPUR HKG-HONG KONG         CEVA2719 14-Nov-09 IAH-HOUSTON LAX-LOS ANGELES         [First Page][Previous Page]       Results 1 - 3 of 3 records       [Next Page][Last Page]         Bill Of Lading # Estimated Sail Date Port Of Loading Port Of Unloading         09066724       16-Nov-09       NRT-TOKYO - NARITA         [Next Page][Previous Page]         Results 1 - 1 of 1 records         Brokerage Search Results                                                                                                    |             | on an           | shipment type. Click on an | hing your criteria for each | to 100 records mate   | The list below displays up<br>item in the list to view det |
| New Search         Air Ground Search Results         Maybill Number       Shipment Date       Origin Port       Destination Port         CEVA5573       27-Jan-10       TPE-TAIPEI       MSP-MINNEAPOLIS         CEVA5573       27-Jan-10       TPE-TAIPEI       MSP-MINNEAPOLIS         CEVA5582       14-Nov-09       KUL-KUALA LUMPUR       HKG-HONG KONG         CEVA2719       14-Nov-09       IAH-HOUSTON       LAX-LOS ANGELES         First Page][Previous Page]       Results 1 - 3 of 3 records       [Next Page][Last Page]         Ocean Search Results         Bill Of Lading # Estimated Sail Date Port Of Loading Port Of Unloading         09086724       16-Nov-09       NRT-TOKYO - NARITA       TAO-TOKYO - NARITA         [First Page][Previous Page]       Results 1 - 1 of 1 records       [Next Page][Last Page]         Brokerage Search Results                                                                                                    |             |                 |                            |                             |                       |                                                            |
| Air Ground Search Results         Waybill Number       Shipment Date       Origin Port       Destination Port         CEVA5573       27-Jan-10       TPE-TAIPEI       MSP-MINNEAPOLIS         CEVA5582       14-Nov-09       KUL-KUALA LUMPUR       HKG-HONG KONG         CEVA2719       14-Nov-09       IAH-HOUSTON       LAX-LOS ANGELES         [First Page][Previous Page]       Results 1 - 3 of 3 records       [Next Page][Last Page]         Ocean Search Results         Bill Of Lading #       Estimated Sail Date       Port Of Loading       Port Of Unloading         09086724       16-Nov-09       NRT-TOKYO - NARITA       TAO-TOKYO - NARITA         [First Page][Previous Page]       Results 1 - 1 of 1 records       [Next Page][Last Page]         Brokerage Search Results       [Next Page][Last Page]       Page]                                                                                                    |             |                 |                            |                             |                       | New Search                                                 |
| Waybill Number       Shipment Date       Origin Port       Destination Port         CEVA5573       27-Jan-10       TPE-TAIPEI       MSP-MINNEAPOLIS         CEVA5582       14-Nov-09       KUL-KUALA LUMPUR       HKG-HONG KONG         CEVA2719       14-Nov-09       IAH-HOUSTON       LAX-LOS ANGELES         [First Page][Previous Page]       Results 1 - 3 of 3 records       [Next Page][Last Page]         Ocean Search Results       Bill Of Lading #       Estimated Sail Date       Port Of Loading       Port Of Unloading         09086724       16-Nov-09       NRT-TOKYO - NARITA       TAO-TOKYO - NARITA       TAO-TOKYO - NARITA         [First Page][Previous Page]       Results 1 - 1 of 1 records       [Next Page][Last Page]                                                                                                    |             |                 |                            |                             | Results               | Air Ground Search F                                        |
| CEVA5573       27-Jan-10       TPE-TAIPEI       MSP-MINNEAPOLIS         CEVA5582       14-Nov-09       KUL-KUALA LUMPUR       HKG-HONG KONG         CEVA2719       14-Nov-09       IAH-HOUSTON       LAX-LOS ANGELES         [First Page][Previous Page]       Results 1 - 3 of 3 records       [Next Page][Last Page]         Ocean Search Results                                                                                                    |             | rt 📕            | Destination Port           | Origin Port                 | Shipment Date         | Waybill Number                                             |
| CEVA5582       14-Nov-09       KUL-KUALA LUMPUR       HKG-HONG KONG         CEVA2719       14-Nov-09       IAH-HOUSTON       LAX-LOS ANGELES         [First Page][Previous Page]       Results 1 - 3 of 3 records       [Next Page][Last Page]         Ocean Search Results       Bill Of Lading # Estimated Sail Date Port Of Loading Port Of Unloading         09086724       16-Nov-09       NRT-TOKYO - NARITA         First Page][Previous Page]       Results 1 - 1 of 1 records       [Next Page][Last Page]                                                                                                    |             |                 | MSP-MINNEAPOLIS            | TPE-TAIPEI                  | 27-Jan-10             | CEVA5573                                                   |
| CEVA2719       14-Nov-09       IAH-HOUSTON       LAX-LOS ANGELES         [First Page][Previous Page]       Results 1 - 3 of 3 records       [Next Page][Last Page]         Ocean Search Results       Bill Of Lading # Estimated Sail Date       Port Of Loading       Port Of Unloading         09086724       16-Nov-09       NRT-TOKYO - NARITA       TAO-TOKYO - NARITA       TAO-TOKYO - NARITA         [First Page][Previous Page]       Results 1 - 1 of 1 records       [Next Page][Last Page]         Brokerage Search Results       [Next Page][Last Page]                                                                                                    |             |                 | HKG-HONG KONG              | KUL-KUALA LUMPUR            | 14-Nov-09             | CEVA5582                                                   |
| [First Page][Previous Page]       Results 1 - 3 of 3 records       [Next Page][Last Page]         Ocean Search Results         Bill Of Lading # Estimated Sail Date Port Of Loading Port Of Unloading         09086724       16-Nov-09       NRT-TOKYO - NARITA         [First Page][Previous Page]       Results 1 - 1 of 1 records       [Next Page][Last Page]         Brokerage Search Results       Image: Search Results       Image: Search Results                                                                                                    |             |                 | LAX-LOS ANGELES            | IAH-HOUSTON                 | 14-Nov-09             | CEVA2719                                                   |
| Ocean Search Results         Bill Of Lading # Estimated Sail Date Port Of Loading Port Of Unloading         09086724       16-Nov-09       NRT-TOKYO - NARITA       TAO-TOKYO - NARITA         [First Page][Previous Page]       Results 1 - 1 of 1 records       [Next Page][Last Page]         Brokerage Search Results       Estimated Sail Date       Estimated Sail Date                                                                                                    |             | Page]           | [Next Page][Last Page]     | - 3 of 3 records            | e] Results 1          | [First Page][Previous Page                                 |
| Ocean Search Results         Bill Of Lading #       Estimated Sail Date       Port Of Loading       Port Of Unloading         09086724       16-Nov-09       NRT-TOKYO - NARITA       TAO-TOKYO - NARITA         [First Page][Previous Page]       Results 1 - 1 of 1 records       [Next Page][Last Page]         Brokerage Search Results       Estimated Sail Date       Estimated Sail Date                                                                                                    |             |                 |                            |                             |                       |                                                            |
| Bill Of Lading #       Estimated Sail Date       Port Of Loading       Port Of Unloading         09086724       16-Nov-09       NRT-TOKYO - NARITA       TAO-TOKYO - NARITA         [First Page][Previous Page]       Results 1 - 1 of 1 records       [Next Page][Last Page]         Brokerage Search Results       Image: Search Results       Image: Search Results                                                                                                    |             |                 |                            |                             | Its                   | Ocean Search Resu                                          |
| 09086724       16-Nov-09       NRT-TOKYO - NARITA       TAO-TOKYO - NARITA         [First Page][Previous Page]       Results 1 - 1 of 1 records       [Next Page][Last Page]         Brokerage Search Results                                                                                                    |             | ng              | Port Of Unloading          | e Port Of Loading           | Estimated Sail Dat    | Bill Of Lading #                                           |
| [First Page][Previous Page] Results 1 - 1 of 1 records [Next Page][Last Page]<br>Brokerage Search Results                                                                                                    |             | ra -            | TAO-TOKYO - NARITA         | NRT-TOKYO - NARITA          | 16-Nov-09             | 09086724                                                   |
| Brokerage Search Results                                                                                                    |             | Page]           | [Next Page][Last Page]     | - 1 of 1 records            | e] Results 1          | [First Page][Previous Page                                 |
| Brokerage Search Results                                                                                                    |             |                 |                            |                             |                       |                                                            |
|                                                                                                    |             |                 |                            |                             | Results               | Brokerage Search R                                         |
| Wayhill Entry Number Opened Date Port of Lading Port Of Unlading                                                                                                    |             |                 | Port Of Unlading           | Port of Lading              | Onened Date           | Wayhill Entry Number                                       |
| 00454669169 27-Jan-10 TWTPE-TAIPEI, TW MSP-Minneapolis                                                                                                    |             |                 | MSP-Minneapolis            | TWTPE-TAIPEI, TW            | 27-Jan-10             | 00454669169                                                |
| [First Page] [Previous Page] Results 1 - 1 of 1 records [Next Page] [Last Page]                                                                                                    |             | Pagel           | [Next Page] [Last Page]    | - 1 of 1 records            | e] Results 1          | [First Page] [Previous Page                                |

Within the search results page are various functions to help you sort and page through records found. The table below outlines the various functions of the search results page:

| Icon / Image / Link        | Name                                                     | Description / Function                             |  |  |
|----------------------------|----------------------------------------------------------|----------------------------------------------------|--|--|
| [First Page]               | First Page                                               | Select the first page of search results            |  |  |
| [Next Page]                | Next Page         Select the next page of search results |                                                    |  |  |
| [Previous Page]            | Previous Page                                            | Select the previous page of search results         |  |  |
| [Last Page]                | Last Page Select the last page of search results         |                                                    |  |  |
| Results 1 - 3 of 3 records | Total Records per Page                                   | Total number of Records per Page, of Total Records |  |  |
| New Search                 | New Search                                               | Click on link to request a new search              |  |  |

#### 1.1.2.1 Air Ground Search Results

Search results enable the user to select an Air Ground shipment record to view the details. The detailed layout and sections of the record are discussed. To view details, click on each record of the search results page (see screenshot below).

| Air Ground Search Results |                |                  |                        |  |  |  |
|---------------------------|----------------|------------------|------------------------|--|--|--|
| Waybill Number            | Shipment Date  | Origin Port      | Destination Port       |  |  |  |
| CEVA5573                  | 27-Jan-10      | TPE-TAIPEI       | MSP-MINNEAPOLIS        |  |  |  |
| CEVA5582                  | 14-Nov-09      | KUL-KUALA LUMPUR | HKG-HONG KONG          |  |  |  |
| CEVA2719                  | 14-Nov-09      | IAH-HOUSTON      | LAX-LOS ANGELES        |  |  |  |
| [First Page][Previous Pa  | age] Results 1 | - 3 of 3 records | [Next Page][Last Page] |  |  |  |

The air ground shipment record provides information by Shipment Record, Key Event History, and Routing Detail (see screenshot below):

| IS&S USER GUIDE TEMPLATE | TEMPLATE VERSION: V2 | ARTIFACT NUMBER: 550 |
|--------------------------|----------------------|----------------------|

| PRODUCT USER GUIDE                                                                                       |                                                                                                    |                                                                                                    | ONEView – Track                                               |                                                                |                                               |                                                                                     |
|----------------------------------------------------------------------------------------------------|----------------------------------------------------------------------------------------------------|----------------------------------------------------------------------------------------------------|---------------------------------------------------------------|----------------------------------------------------------------|-----------------------------------------------|-------------------------------------------------------------------------------------|
| Purpose: To document a                                                                                   | a product and it's function                                                                                                    | nality for educa                                                                                                    | ating users                                                   |                                                                |                                               | Page 6 of 9                                                                         |
| New Search                                                                                               | Back to Search F                                                                                                    | tesults                                                                                                    |                                                               | Alert me when shipment :<br>separate multiple emails v         | status changes<br>vith a semi-colon           | Process a Record                                                                    |
|                                                                                                    |                                                                                                    |                                                                                                    |                                                               | Email:                                                         | GO >                                          | Setup alerts                                                                        |
|                                                                                                    | Air Ground                                                                                                    | Shipment I                                                                                                    | Record                                                        |                                                                | Print 3                                       | <ul> <li>New Search</li> <li>Back to Search</li> </ul>                              |
| Waybill Number: CEVA55                                                                                   | 82                                                                                                    | Ship I<br>Estim                                                                                                    | Date:<br>lated Arriva                                         | 14-NOV-09<br>I Date: 14-NOV-09                                 |                                               |                                                                                     |
| Shipper Location PETA<br>Consignee Location NEW                                                          | ALING JAYA MY<br>TERRITORIES MY                                                                                                    | Refer<br>BOOP                                                                                                    | ences:<br>(ING_ID: (                                          | CEVA5582                                                       |                                               |                                                                                     |
|                                                                                                    |                                                                                                    |                                                                                                    |                                                               |                                                                |                                               | Shipment Record <ul> <li>Ship Dates</li> </ul>                                      |
| Shipment Detail<br>Total Pieces: 20<br>Actual Weight: 8,002.0<br>Charge Weight: 8,002.0                  | ) KG / 17,604.4LB<br>) KG / 17,604.4LB                                                                                                    | Servi<br>Servi<br>Delive<br>Move                                                                                                    | /ice Info<br>ht Terms:<br>ce Level:<br>ery Type:<br>ment Type | rmation<br>Prepaid<br>Ceva Premium<br>Door To Port<br>: Direct |                                               | <ul> <li>Locations</li> <li>Shipment Detail</li> <li>Service Information</li> </ul> |
| Commodity Description<br>HARD DISK DRIVE 790 C                                                           | TNS IN 20 SKIDS                                                                                                    |                                                                                                    |                                                               |                                                                |                                               |                                                                                     |
|                                                                                                    | К                                                                                                    | ey Event Hi                                                                                                    | story                                                         |                                                                |                                               |                                                                                     |
| Event<br>Estimated Delivery Date<br>Booking Received<br>Documents Received<br>Freight Received<br>Pickup | Date         Ti           16-NOV-09         2           14-NOV-09         0           13-NOV-09         2           13-NOV-09         1           13-NOV-09         1 | me         Event           3:59         KUL           4:15         KUL           0:00         KUL           0:00         KUL           3:00         KUL           3:00         KUL | Location                                                      | Signature / Remar                                              | ks                                            | Key Event History<br>• Event<br>• Date / Time<br>• Location<br>• Signature/Remarks  |
| Shipment Notes                                                                                           |                                                                                                    |                                                                                                    |                                                               |                                                                |                                               |                                                                                     |
|                                                                                                    |                                                                                                    | Routing De                                                                                                    | tail                                                          |                                                                |                                               |                                                                                     |
| Est/Actual From<br>Master Waybill No. 0006141<br>Estimated KUL<br>Actual KUL                             | To<br>HKG<br>HKG                                                                                                    | Vessel / Voya<br>MH / 6108<br>MH / 6108                                                                                                    | ige                                                           | Departure<br>14-NOV-09 10:15<br>14-NOV-09 10:15                | Arrival<br>14-NOV-09 16:30<br>14-NOV-09 09:56 | Routing Detail <ul> <li>Estimated / Actual</li> <li>From / To</li> </ul>            |
| For informational                                                                                        | purposes only. Actual cha                                                                                                    | rges, Bill To par                                                                                                    | ties and oth                                                  | her details may change as r                                    | ecessary.                                     | Vessel / Voyage     Departure / Arrival                                             |

Within the air ground shipment record page are various functions to help print, set up alerts to monitor shipment statuses, or request a search. The table below outlines the various functions of the records page:

| Icon / Image / Link Name                      |             | Name                   | Description / Function                                                                    |  |  |
|-----------------------------------------------|-------------|------------------------|-------------------------------------------------------------------------------------------|--|--|
| New Search New Search                         |             | New Search             | Click on link to request a new search                                                     |  |  |
| Back to Search Results Back to Search Results |             | Back to Search Results | Click on link to return to search results page with summary of all found shipment records |  |  |
|                                               | Print Print |                        | Click on link to print a hard-copy of this record                                         |  |  |
|                                               | Email       | Email Shipment Alerts  | Enter e-mail address to receive Alerts when shipment status changes, and click on GO >    |  |  |

### 1.1.2.2 Ocean Search Results

Search results enable the user to select an Ocean shipment record to view the details. The detailed layout and sections of the record are discussed. To view details, click on each record.

| IS&S USER GUIDE TEMPLATE | TEMPLATE VERSION: V2 | ARTIFACT NUMBER: 550 |
|--------------------------|----------------------|----------------------|

| PROD | UCT | USER | GU | IDE |
|------|-----|------|----|-----|
|      |     |      |    |     |

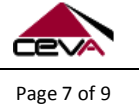

Purpose: To document a product and it's functionality for educating users.

| Ocean Search Results     |                     |                    |                        |  |  |
|--------------------------|---------------------|--------------------|------------------------|--|--|
| Bill Of Lading #         | Estimated Sail Date | Port Of Loading    | Port Of Unloading      |  |  |
| 09086724                 | 16-Nov-09           | NRT-TOKYO - NARITA | TAO-TOKYO - NARITA     |  |  |
| [First Page][Previous Pa | ge] Results 1 -     | 1 of 1 records     | [Next Page][Last Page] |  |  |

The ocean shipment record provides information by Shipment Record, Details, Freight Details, and Key Event History sections (see screenshot below):

| New Search Ba                                                                                            | ck to Search Results       | Al                                                                                                    | ert me when shipment status ch<br>sparate multiple emails with a se | anges<br>mi-colon | Process a Record  • Print                              |
|----------------------------------------------------------------------------------------------------|----------------------------|----------------------------------------------------------------------------------------------------|---------------------------------------------------------------------|-------------------|--------------------------------------------------------|
|                                                                                                    |                            | En                                                                                                    | nail:                                                               | GO ≻              | Setup alerts                                           |
|                                                                                                    | Ocean Shipmer              | nt Record                                                                                                    |                                                                     | Print 🗇           | <ul> <li>New Search</li> <li>Back to Search</li> </ul> |
| Bill of Lading No: 09086724                                                                              |                            | Estimated Sail Date:<br>Estimated Arrival Date:                                                                                                    | 17-NOV-09<br>21-NOV-09                                              |                   |                                                        |
| Booking Number: 09086724<br>Job Number: CJOEH040372                                                      |                            | Shipper's Reference:<br>Consignee's Reference                                                                                                    | 9F307701                                                            |                   | Shipment Record <ul> <li>Ship Dates</li> </ul>         |
| Place Of Receipt: Tokyo - Narita<br>Port Of Loading:<br>Port Of Unloading:<br>Place Of Delivery: Qingdao |                            | Origin Station: TC<br>Origin Country: Ja<br>Destination Country: Ch                                                                                                    | DKYO - NARITA<br>pan<br>hina                                        |                   | Shipment Numbers     References     Ship Locations     |
|                                                                                                    |                            | Additional Reference:                                                                                                    |                                                                     |                   |                                                        |
|                                                                                                    |                            | 2474058860 \$ 2009-                                                                                                    | 11-17 + 09086724                                                    |                   |                                                        |
|                                                                                                    |                            |                                                                                                    |                                                                     |                   |                                                        |
| Shipment Detail<br>Piece Count: 6<br>Total Weight: 4,084.0KG / 9,003<br>Total Cubes: 1.989 CBM           | 3.7LB                      | Transportation Detail           Freight Terms:         Colle           Load Type:         Less           Delivery Type:         Cfs/r           Movement Type:         Cons           Vessel/Voyage:         SINC | ect<br>Than Container Load<br>Cfs<br>sol<br>DTRANS NAGOYA / 0946W   |                   | Details<br>• Shipment<br>• Transportation              |
|                                                                                                    | Freigh                     | nt Detail                                                                                                    |                                                                     |                   |                                                        |
| QtyType Item                                                                                             | 1 totgi                    | Weight                                                                                                    | Cubic Meters                                                        |                   |                                                        |
| Nature and Quantity of Goods                                                                             |                            |                                                                                                    |                                                                     |                   | Freight Detail                                         |
| 6 SUMMARY_HOUSE                                                                                          |                            | 4,084.0KG / 9,003.7LB                                                                                                    | 1.989                                                               |                   | QtyType     Item                                       |
|                                                                                                    |                            |                                                                                                    |                                                                     |                   | Weight                                                 |
|                                                                                                    | Key Eve                    | nt History                                                                                                    |                                                                     |                   | Cubic Meters                                           |
| Event                                                                                                    | Date Time                  | Event Location                                                                                                    | Signature / Remarks                                                 |                   | -                                                      |
| Documents Received At Destination                                                                        | 30-DEC-09<br>21-NOV-09     | TAO -Qingdao                                                                                                    |                                                                     |                   |                                                        |
| Docs Turned Over To Broker                                                                               | 21-NOV-09                  | TAO -Oingdao                                                                                                    |                                                                     |                   |                                                        |
| Documents Received At Destination                                                                        | 20-NOV-09                  | TAO -Qingdao                                                                                                    |                                                                     |                   |                                                        |
| Documents From Carrier                                                                                   | 17-NOV-09                  | NRT -TOKYO - NARITA                                                                                                    |                                                                     |                   | Key Event History                                      |
| Documents Sent To Destination<br>Office                                                                  | 17-NOV-09                  | NRT -TOKYO - NARITA                                                                                                    | i                                                                   |                   | Event                                                  |
| Documents To Shipper                                                                                     | 17-NOV-09                  |                                                                                                    |                                                                     |                   | - Dete / Time                                          |
| Requested Ship Date                                                                                      | 17-NOV-09                  | NRT -TOKYO - NARITA                                                                                                    | k                                                                   |                   | • Date / Time                                          |
| Booking Received                                                                                         | 16-NOV-09                  | NRT -TOKYO - NARITA                                                                                                    |                                                                     |                   | <ul> <li>Event Location</li> </ul>                     |
| Hwb Unbooking                                                                                            | 16-NOV-09                  | NRT -TOKYO - NARITA                                                                                                    | k                                                                   |                   | <ul> <li>Signature / Remarks</li> </ul>                |
| Documents From Shipper                                                                                   | 13-NOV-09                  | NPT -TOKYO - NAPITA                                                                                                    |                                                                     |                   |                                                        |
| Freight Received                                                                                         | 13-NOV-09                  | NRT -TOKYO - NARITA                                                                                                    |                                                                     |                   |                                                        |
| Pickup                                                                                                   | 13-NOV-09                  | NRT -TOKYO - NARITA                                                                                                    |                                                                     |                   |                                                        |
| For informational purposes of                                                                            | only. Actual charges, Bill | To parties and other det                                                                                                    | ails may change as necessa                                          | ry.               |                                                        |

| PRODUCT USER GUIDE                                               | ONEView – Track |  |
|------------------------------------------------------------------|-----------------|--|
| Purpose: To document a product and it's functionality for educat | Page 8 of 9     |  |

#### 1.1.2.3 Brokerage Search Results

Search results enable the user to select a Customs Brokerage record to view the details. The detail layout of the record are discussed. To view details, click on each record.

| Brokerage Search Results   |                |                  |                         |  |  |
|----------------------------|----------------|------------------|-------------------------|--|--|
| Waybill Entry Number       | Opened Date    | Port of Lading   | Port Of Unlading        |  |  |
| 00454669169                | 27-Jan-10      | TWTPE-TAIPEI, TW | MSP-Minneapolis         |  |  |
| [First Page] [Previous Pag | e] Results 1 - | 1 of 1 records   | [Next Page] [Last Page] |  |  |

Custom Broker shipment Record provides information by Brokerage Record, Details, and Key Event History sections (see screenshot below):

| Email:       GO*       - Setup alerts         Customs Brokerage Record       Print Control 104546539163       - New Search         Entry Number: 004546539163       File Opened Date: 27-JAN-10       - New Search         Importer Reference: FAIR, MSP       Master Warbill:       L1. Number:         Job Number: 057527 (0137CA10057527000)       Entry Reference:       00454659163       00454659163         Lading Port:       Entry Reference:       9505708701 + 7 + 004       - File / Import Dates         Taipet, Port:       Entry Reference:       9505708701 + 7 + 004       - File / Import Dates         Virgenet Media       Transportation Detail       - Sestion Provide - Sestion Provide - S                                                                                                    | New Search Back to Search R                                                                                                    | <u>esults</u>                                                                                                    | Alert me when shipment status chang<br>separate multiple emails with a semi-o                                                                                      | ges<br>colon           | Process a Record<br>• Print                              |
|----------------------------------------------------------------------------------------------------|----------------------------------------------------------------------------------------------------|----------------------------------------------------------------------------------------------------|----------------------------------------------------------------------------------------------------|------------------------|----------------------------------------------------------|
| Customs Brokerage Record       Print         Entry Number: 00454839163       File Opened Date: 27-JAN-10         Importer Reference: FAIR, MSP       Master Warbill:       Kusue Waybill:       L1. Number:         Job Number: 057527 (0137CA10057527000)       USMMM13053 +       USMMM1305 +       USMMM1305 +         Jacking Port:       Customs (TWTPE)       Entry Reference:       USMMM1305 +       USMMM1305 +         Taipel, Tw, Taiwan, Province Of China (TWTPE)       Entry Reference:       USMMM1305 +       USMMM1305 +       Signment         You Berge       USMM1272 + CPB + ProtionOoTWA       Signment       Fort Locations       Fort Locations         NinneapoliziGS: Paul International (MSP)       USMM141269 +       Signment       Signment       Transportation Detail         You Park       285.0KG / 630.SLB       Load Type:       Non-Containerized       Details       Signment       Transportation         Verter       29       Mode of Transport       Signment       Transportation       Signment       Transportation         Verter       29       Mode Transport       Non-Containerized       Signment       Transportation         Summary Date       12.4FEB-10       Signment       Transportation       Transportation       Signment       Transportation         Customs En                                                                                                    |                                                                                                    |                                                                                                    | Email:                                                                                                    | GO >                   | <ul> <li>Setup alerts</li> </ul>                         |
| Entry Number: 00454839193 File Opened Date: 27-JAN-10 Importer Reference: FAIR, MSP Job Number: 037527 (0137CA10057527000) Lading Port: Taipel, Tw, Taiwan, Province Of China (TWTPE) UMMM013C3 + USMM013C3 + USMM013C3 + VSMM013C3 + PP1207047W + PP1277AV1 + of 567080701 + 09653123 + PP1207047W + PP1277AV1 + of 567080701 + 09653123 + PP1207047W + PP12774W + of 567080701 + 09653123 + PP1207047W + PP12774W + of 567080701 + 004 + PP12774W + of 567080701 + 09653123 + PP1207047W + PP12774W + of 567080701 + 004 + PP12774W + of 567080701 + 004 + PP12774W + of 567080701 + 09653123 + PP1207047W + Of 567080701 + 004 + PP12774W + Of 567080701 + 004 + PP12774W + Of 567080701 + 004 + P12774W + Of 567080701 + 004 + P12774W + Of 567080701 + 004 + P12774W + Of 567080701 + 004 + P12774W + Of 567080701 + 004 + P12774W + Of 567080701 + 004 + P12774W + Of 567080701 + 004 + P12774W + Of 56708000 + P12774W + Of 5670800 + P12774W + Of 5670800 + P12                                                                                                    | Customs E                                                                                                    | Brokerage Record                                                                                                    |                                                                                                    | Print 🍮                | New Search     Back to Search                            |
| Importer Reference: FAIR, MSP       Master Warbill:       House Warbill:       LT. Humber:         Job Number: 057527 (0137CA10057527000)       Entry Reference:       004546893163       00454693163         Lading Port:       Taipei, Tw, Taiwan, Province Of China (TWTPE)       Entry Reference:       USMMM13762 + USMMM1313G9 + FOR + PUIDIATW + SP555123 + FOR + PUIDIATW + SP555123 + FOR + PUIDIATW + SP555123 + FOR + PUIDIATW + SP555123 + ENTRY Reference:       Shipment Numbers         Unlading Port:       Chicago, II (3901)       Entry Reference:       Shipment Numbers         Unlading Port:       Chicago, II (3901)       Entry Reference:       Shipment Numbers         Volument Detail       Transport Alion Detail       Shipment       Entry Reference:         Volument Detail       Carrier:       BR       Non-Containerized         Summary Date       29       Mode of Transport Alir       Shipment         Carrier:       BR       Non-Containerized       Shipment         Summary Date       10-FEB-10       Containerized Date       Shipment       Transportation         Vext       Date       29-JAN-10       Exervice       Shipment       Transportation         Pile Opened       27-JAN-10       Exervice       Shipment       Date         Pile Opened       27-JAN-10       Exervice       Customs Entry </td <td>Entry Number: 00454699169</td> <td>File Opened Date<br/>Import Date:</td> <td>: 27-JAN-10<br/>27-JAN-10</td> <td></td> <td></td>                                                                                                    | Entry Number: 00454699169                                                                                                    | File Opened Date<br>Import Date:                                                                                                    | : 27-JAN-10<br>27-JAN-10                                                                                                    |                        |                                                          |
| Job Number: 057527 (0137CA10057527000) Lading Port: Taipei, Tw, Taiwan, Province Of China (TWTPE) Entry Reference: Unlading Port: Chicago,II (3901) Entry Port: Chicago,II (3901) Entry Port: Mode of Transport Air Actual Weight: 285.0KG / 630.5LB Load Type: Non-Containerized Carrier: BR  Details • Shipment • Transportation  Key Event History  Vent Key Event History  Vent Customs Entry Date 27-JAN-10 Entry Date 27-JAN-10 Export Date 27-JAN-10 Export Date 27-JAN                                                                                                    | Importer Reference: FAIR, MSP                                                                                                    | Master Waybill:<br>00454699169                                                                                                    | House Waybill: I.T. Number:<br>00454699169 0045469916                                                                                                    | 9                      | Brokerage Record                                         |
| Lading Port:<br>Tajeei, Tw, Taiwan, Province Of China (TWTPE) Entry Reference: USMMM413762 + USMMM413762 + USMM413769 +<br>POS + USMMM413762 + USMM413769 +<br>POS + USMM413762 + USMM413769 +<br>Post Locations Post -<br>Chicago, II (3901) Entry Nort: Minneapolicyls: Paul International (MSP)<br><u>Summary Data</u> 286.0KG / 630.5LB Load Type: Non-Containerized Carrier: BR<br><u>Key Event History</u><br><u>Vent Data</u> 29-JAN-10<br>Cleared Customs 29-JAN-10<br>Cleared Customs 29-JAN-10<br>Customs Entry 29-JAN-10<br>Entry Data 27-JAN-10<br>Lib Data 27-JAN-10<br>Customs Entry Note<br><u>Key Event History</u><br><u>Customs Entry 29-JAN-10<br/>Customs Entry 10 te 27-JAN-10<br/>Customs Entry 10 te 27-JAN-10<br/>Customs Entry Note<br/><u>Customs Entry 10 te 27-JAN-10<br/>Customs Entry 10 te 27-JAN-10<br/>Customs Entry Note<br/><u>Customs Entry 10 te 27-JAN-10<br/>Exper Data 27-JAN-10<br/>Customs Entry 10 te 27-JAN-10<br/>Customs Entry 10 te 27-JAN-10<br/>Customs Entry 11 te 27-JAN-10<br/>Customs Entry 11 te 27-JAN-10<br/>Customs Entry 11 te 27-JAN-10<br/>Customs Entry 11 te 27-JAN-10<br/>Customs Entry 11 te 27-JAN-10<br/>Customs Entry 11 te 27-JAN-10<br/>Customs Entry 11 te 27-JAN-10<br/>Customs Entry 11 te 27-JAN-10<br/>Customs Entry 11 te 27-JAN-10<br/>Customs Entry 11 te 27-JAN-10<br/>Customs Entry 11 te 27-JAN-10<br/>Customs Entry 11 te 27-JAN-10<br/>Customs Entry 12 te 27-JAN-10<br/>Customs Entry 12 te 27-JAN-10<br/>Exper Date 27-JAN-10<br/>Exper Date 27-JAN-10<br/>Customs Entry 12 te 27-JAN-10<br/>Customs Entry 12 te 27-JAN-10<br/>Customs Entry 12 te 27-JAN-10<br/>Customs Entry 12 te 27-JAN-10<br/>Customs Entry 12 te 27-JAN-10<br/>Customs Entry 12 te 27-JAN-10<br/>Exper Date 27-JAN-10<br/>Customs Entry 12 te 27-JAN-10<br/>Customs Entry 12 te 27-JAN-10<br/>Customs Entry 12 te 27-JAN-10<br/>Customs Entry 12 te 27-JAN-10<br/>Customs Entry 12 te 27-JAN-10<br/>Customs Entry 12 te 27-JAN-10<br/>Customs Entry 12 te 27-JAN-10<br/>Customs Entry 12 te 27-JAN-10<br/>Customs Entry 12 te 27-JAN-10<br/>Customs Entry 12 te 27-JAN-10<br/>Customs Entry 12 te 27-JAN-10<br/>Customs Entry 12 te 27-JAN-10<br/>Customs Entry 12 te 27-JAN-10<br/>Customs Entry 12 te 27-JA</u></u></u>                                                                    | Job Number: 057527 (0137CA10057527000)                                                                                                    |                                                                                                    |                                                                                                    | ~                      | File / Import Dates                                      |
| Undating Port:<br>Chicago, 11 (3901)<br>Entry Port:<br>Minneapolis/St. Paul International (MSP)<br>Summary Date<br>Summary Date<br>Mice 2 Post<br>Summary Date<br>Summary Date<br>Carrier:<br>Summary Date<br>Container Issued Date<br>Container Issued Date<br>Container Issued Date<br>Container Issued Date<br>Container Issued Date<br>Container Issued Date<br>Container Issued Date<br>Container Issued Date<br>Carrier:<br>Summary Date<br>Summary Date<br>Summary Date<br>Carrier:<br>Summary Date<br>Customs Entry<br>Details<br>Summary Date<br>Customs Entry<br>Date<br>Carrier:<br>Summary Date<br>Customs Entry<br>Date<br>Customs Entry Note<br>Customs Entry Note | Lading Port:<br>Taipei, Tw, Taiwan, Province Of China (TWTPE)                                                                                                    | Entry Reference:<br>USMMMJ13G9<br>FOB + USMM<br>990127T08AY1<br>FAIR, MSP +                                                                      | 9 * USMMM4J7F2 * USMMMJ13<br>M4J7F2 * FOB * FW100104TW<br>* 69567088781 * 89655123 *<br>69567088781 * 7 * 004                                                      | )G9 +<br>/ +           | Shipment Numbers     Port Locations     Entry References |
| Shipment Detail       Transportation Detail         Total Pieces:       29       Mode of Transport: Air         Actual Weight:       286.0KG / 630.5LB       Load Type:: Non-Containerized         Carrier:       BR <b>Event Mistory</b> Event       Date         Summary Date       12-FEB-10         Pickup Request       01-FEB-10         Container Issued Date       01-FEB-10         Cleared Customs       29-JAN-10         Customs Entry       29-JAN-10         Date       27-JAN-10         File Opened       27-JAN-10         Import Date       27-JAN-10         Export Date       27-JAN-10         Import Date       27-JAN-10         Import Date       27-JAN-10         It Date       27-JAN-10         It Date       27-JAN-10         It Date       27-JAN-10         It Date       27-JAN-10         It Date       27-JAN-10         It Date       27-JAN-10         It Date       27-JAN-10         Date Sceived       27-JAN-10         It Date       27-JAN-10         It Date       27-JAN-10         Date       27-JAN-10 <tr< td=""><td>Unlading Port:<br/>Chicago,II (3901)<br/>Entry Port:<br/>Minneapolis/St. Paul International (MSP)</td><td></td><td></td><td></td><td></td></tr<>                                                                                                    | Unlading Port:<br>Chicago,II (3901)<br>Entry Port:<br>Minneapolis/St. Paul International (MSP)                                                                                                    |                                                                                                    |                                                                                                    |                        |                                                          |
| Interference       29       Mode of Transport: Air         Actual Weight:       286.0KG / 630.5LB       Load Type:: Non-Containerized         Carrier:       BR         Event       Date         Summary Date       12-FEB-10         Pickup Request       01-FEB-10         Container Issued Date       01-FEB-10         Cleared Customs       29-JAN-10         Customs Entry       29-JAN-10         Entry Date       27-JAN-10         Arrival Date       27-JAN-10         Import Date       27-JAN-10         Export Date       27-JAN-10         It Date       27-JAN-10         Customs Entry Notes:       27-JAN-10         Trod Present A docs - no ABI1 - file to rating @ 12:18pm89655344 - rated & pending ABII89655123 - need c/o - file to JF @ 2:38pmfile to dispatch 1030/Created 2 D.O.'s for separate HB's; Faxed D.O.'s & 3461 to Towne Air. Fight; Emailed D.O.(HB= 89655123) to Fedex;PTPMSP0494605 for HB= 89655344; Confirmed fax recvd & LFD of2/3/10 w/ Annie-TwnAir; File to Audit; 1242file to billingBilled to Joe Averyfinal audit         For informational purposes only. Actual charges, Bill To parties and other details may change as necessary.                                                                                                    | Shipment Detail                                                                                                    | Transportation                                                                                                    | )etail                                                                                                    |                        |                                                          |
| Actual Weight:       286.0KG / 630.5LB       Load Type:<br>Carrier:       Non-Containerized<br>BR       Details         Von-Containerized<br>BR         Details         Summary Date       12-FEB-10         Pickup Request       01-FEB-10                                                                                                    | Total Pieces: 29                                                                                                    | Mode of Transpo                                                                                                    | art: Air                                                                                                    |                        |                                                          |
| Key Event History         Event       Date         Summary Date       12-FEB-10         Pickup Request       01-FEB-10         Container Issued Date       01-FEB-10         Cleared Customs       29-JAN-10         Entry Date       29-JAN-10         File Opened       27-JAN-10         Date Received       27-JAN-10         Arrival Date       27-JAN-10         Import Date       27-JAN-10         Izota       27-JAN-10         Import Date       27-JAN-10         Export Date       27-JAN-10         Customs Entry Note       27-JAN-10         It Date       27-JAN-10         Customs Entry Notes:       7-JAN-10         rovd prealert & docs - no ABI1 - file to rating @ 12:18pm99655344 - rated & pending ABII9655123 - need c/0 - file to JF @ 2:38pmfile to dispatch 1030Created 2 D.O.'s for seperate HB's; Faxed D.O.'s & 3451 toto Towne         Air Fright; Emailed D.O.(HB# 89655123) to Fedex;PTPMSP0494605 for HB# 89655344; Confirmed fax recvd & LFD         of2/3/10 w/ Annie-TwnAir; File to Audit; 1242file to billingBilled to Joe Averyfinal audit         For informational purposes only. Actual charges, Bill To parties and other details may change as necessary.                                                                                                    | Actual Weight: 286.0KG / 630.5LB                                                                                                    | Load Type:<br>Carrier:                                                                                                    | Non-Containerized<br>BR                                                                                                    |                        | Details<br>• Shipment                                    |
| Key Event History         Event       Date         Summary Date       12-FEB-10         Pickup Request       01-FEB-10         Container Issued Date       01-FEB-10         Cleared Customs       29-JAN-10         Customs Entry       29-JAN-10         Entry Date       29-JAN-10         File Opened       27-JAN-10         Date Received       27-JAN-10         Arrival Date       27-JAN-10         Import Date       27-JAN-10         Export Date       27-JAN-10         Export Date       27-JAN-10         Import Date       27-JAN-10         Export Date       27-JAN-10         Export Date       27-JAN-10         Export Date       27-JAN-10         Customs Entry Notes:       • Customs Entry Notes:         rock of preslert & docs - no ABII - file to rating @ 12:18pm89655344 - rated & pending ABII89655123 - need c/o - file to JF @ 2:38pmfile to dispatch 1030Created 2 D.O.'s for separate H*si; Faxed D.O.'s & 3461 toto Towne         Air Fight; Emailed D.O.(HB# 89655123) to Fedex;PTPMSP0494605 for HB# 89655344; Confirmed fax recvd & LFD of2/3/10 w/ Annie-TwnAir; File to Audit; 1242file to billingBilled to Joe Averyfinal audit         For informational purposes only. Actual charges, Bill To parties and other details may change as neccessary. <td></td> <td></td> <td></td> <td></td> <td>Transportation</td>                                                                                                    |                                                                                                    |                                                                                                    |                                                                                                    |                        | Transportation                                           |
| Event       Date         Summary Date       12-FEB-10         Container Issued Date       01-FEB-10         Container Issued Date       01-FEB-10         Cleared Customs       29-JAN-10         Customs Entry       29-JAN-10         Entry Date       29-JAN-10         File Opened       27-JAN-10         Date Received       27-JAN-10         Arrival Date       27-JAN-10         Import Date       27-JAN-10         Export Date       27-JAN-10         Import Date       27-JAN-10         Export Date       27-JAN-10         It Date       27-JAN-10         Export Date       27-JAN-10         Export Date       27-JAN-10         It Date       27-JAN-10         Customs Entry Notes:       rcvd prealert & docs - no ABII - file to rating @ 12:18pm89655344 - rated & pending ABII89655123 - need c/o - file to JF @ 2:38pmfile to 3m for co. 1700per Anne/TowneAir, flight is on IT BR658ABII - rcvd IT & original docs - file back to JF - 2:28pmfile to dispatch 1030Created 2 D.O.'s & rated & D.O.'s & 3461 toto Towne Air Fight, Emailed D.O.(HB# 89655123) to Fdex:PTPMSP0494605 for HB# 98655344; Confirmed fax recvd & LFD of2/3/10 w/ Annie-TwnAir; File to Audit; 1242file to billingBilled to Joe Averyfinal audit         For informational purposes only. Actual charges, Bill To parties and other details may change as necessary. <td>Key</td> <td>/ Event History</td> <td></td> <td>_  </td> <td></td>                                                                                                    | Key                                                                                                    | / Event History                                                                                                    |                                                                                                    | _                      |                                                          |
| Summary Date 12-FEB-10<br>Pickup Request 01-FEB-10<br>Container Issued Date 01-FEB-10<br>Cleared Customs 29-JAN-10<br>Customs Entry 29-JAN-10<br>Entry Date 29-JAN-10<br>Pile Opened 27-JAN-10<br>Date Received 27-JAN-10<br>Import Date 27-JAN-10<br>Import Date 27-JAN-10<br>It Date 27-JAN-10<br>It Date 27-JAN-10<br>Customs Entry Notes:<br>rcvd prealert & docs - no ABII - file to rating © 12:18pm89655344 - rated & pending ABII89655123 - need c/o -<br>file to JF © 2:38pmfile to 3m for co. 1700per Anne/TowneAir, flight is on IT BR658ABII - rcvd IT & original docs -<br>file back to JF - 2:22pmfile to dispatch 1030Created 2 D.O.'s for separate HB's; Faxed D.O.'s & 3461 toto Towne<br>Air Fright; Emailed D.O.(HB# 89655123) to Fedex; PTMSP0494605 for HB# 89655344; Confirmed fax recvd & LFD<br>of2/3/10 w/ Annie-TwnAir; File to Audit; 1242file to billingBilled to Joe Averyfinal audit<br>For informational purposes only. Actual charges, Bill To parties and other details may change as necessary.                                                                                                    | Event                                                                                                    | Date                                                                                                    |                                                                                                    |                        |                                                          |
| Pickup Request 01-FEB-10<br>Container Issued Date 01-FEB-10<br>Cleared Customs 29-JAN-10<br>Customs Entry 29-JAN-10<br>Entry Date 29-JAN-10<br>File Opened 27-JAN-10<br>Date Received 27-JAN-10<br>Arrival Date 27-JAN-10<br>Import Date 27-JAN-10<br>It Date 27-JAN-10<br>Customs Entry Notes:<br>rcvd prealert & docs - no ABII - file to rating @ 12:18pm89655344 - rated & pending ABII89655123 - need c/o -<br>file to JF @ 2:38pmfile to 3m for co. 1700per Anne/TowneAir, flight is on IT B&R58ABII - rcvd IT & original docs -<br>file to JF @ 2:38pmfile to dispatch 1030Created 2 D.O.'s for separet HB's; Faxed D.O.'s & 3461 toto Towne<br>Air Fright; Emailed D.O.(HB# 89655123) to Fedex;PTPMSP0494605 for HB# 89655344; Confirmed fax recvd & LFD<br>of2/3/10 w/ Annie-TwnAir; File to Audit; 1242file to billingBilled to Joe Averyfinal audit                                                                                                    | Summary Date                                                                                                    | 12-FEB-10                                                                                                    |                                                                                                    |                        |                                                          |
| Container Issued Date 01-FEB-10<br>Cleared Customs 29-JAN-10<br>Customs Entry 29-JAN-10<br>Entry Date 29-JAN-10<br>Entry Date 29-JAN-10<br>Date Received 27-JAN-10<br>Arrival Date 27-JAN-10<br>Import Date 27-JAN-10<br>Export Date 27-JAN-10<br>It Date 27-JAN-10<br>It Date 27-JAN-10<br>Customs Entry Notes:<br>rcvd prealert & docs - no ABII - file to rating @ 12:18pm89655344 - rated & pending ABII89655123 - need c/o -<br>file to JF @ 2:38pmfile to 3m for co. 1700per Anne/TowneAir, flight is on IT BR658ABII - rcvd IT & original docs -<br>file to JF @ 2:38pmfile to 3m for co. 1700per Anne/TowneAir, flight is on IT BR658ABII - rcvd IT & original docs -<br>file to JF @ 2:38pmfile to dispatch 1030Created 2 D.O.'s for seperate HB's; Faxed D.O.'s & 3461 toto Towne<br>Air Fryht; Emailed D.O.(HB= 9655312) to Fedex; PTMSPO494605 for HB= 89655344; Confirmed fax recvd & LFD<br>of2/3/10 w/ Annie-TwnAir; File to Audit; 1242file to billingBilled to Joe Averyfinal audit<br>For informational purposes only. Actual charges, Bill To parties and other details may change as necessary.                                                                                                    | Pickup Request                                                                                                    | 01-FEB-10                                                                                                    |                                                                                                    |                        |                                                          |
| Cleared Customs       29-JAN-10         Customs Entry       29-JAN-10         Entry Date       29-JAN-10         File Opened       27-JAN-10         Date Received       27-JAN-10         Arrival Date       27-JAN-10         Import Date       27-JAN-10         Export Date       27-JAN-10         Export Date       27-JAN-10         Export Date       27-JAN-10         Export Date       27-JAN-10         Customs Entry Notes:       27-JAN-10         rcvd prealert & docs - no ABII - file to rating @ 12:18pm89655344 - rated & pending ABII89655123 - need c/o - file to JF @ 2:38pmfile to 3m for co. 1700per Anne/TowneAir, filght is on IT BR658A8II - rcvd IT & original docs - file back to JF - 2:28pmfile to dispatch 1030Created 2 D.O.'s & 3461 toto Towne         Air Frght; Emailed D.O.(HB# 89655123) to Fedex;PTPMSP0494605 for HB# 89655344; Confirmed fax recvd & LFD of2/3/10 w/ Annie-TwnAir; File to Audit; 1242file to billingBilled to Joe Averyfinal audit         For informational purposes only. Actual charges, Bill To parties and other details may change as necessary.                                                                                                    | Container Issued Date                                                                                                    | 01-FEB-10                                                                                                    |                                                                                                    |                        |                                                          |
| Customs Entry       29-JAN-10         Entry Date       29-JAN-10         File Opened       27-JAN-10         Date Received       27-JAN-10         Arrival Date       27-JAN-10         Import Date       27-JAN-10         Export Date       27-JAN-10         It Date       27-JAN-10         Customs Entry Notes:       27-JAN-10         rcvd prealert & docs - no ABII - file to rating @ 12:18pm89655344 - rated & pending ABII89655123 - need c/o - file to JF @ 2:38pmfile to 3m for co. 1700per Anne/TowneAir, flight is on IT BR658ABII - rcvd IT & original docs - file back to JF - 2:28pmfile to dispatch 1030Created 2 D.O.'s for seperate HB's; Faxed D.O.'s & 3451 toto Towne         Air Frght; Emailed D.O.(HB# 89655123) to Fedex;PTPMSP0494605 for HB# 89655344; Confirmed fax recvd & LFD of2/3/10 w/ Annie-TwnAir; File to Audit; 1242file to billingBilled to Joe Averyfinal audit                                                                                                    | Cleared Customs                                                                                                    | 29-JAN-10                                                                                                    |                                                                                                    |                        |                                                          |
| Entry Date       29-JAN-10         File Opened       27-JAN-10         Date Received       27-JAN-10         Arrival Date       27-JAN-10         Import Date       27-JAN-10         Export Date       27-JAN-10         Export Date       27-JAN-10         Export Date       27-JAN-10         Export Date       27-JAN-10         Customs Entry Notes:       27-JAN-10         rcvd prealert & docs - no ABII - file to rating © 12:18pm89655344 - rated & pending ABII89655123 - need c/o -         file to JF © 2:38pmfile to 3m for co. 1700per Anne/TowneAir, flight is on IT BR658ABII - rcvd IT & original docs -         file back to JF - 2:28pmfile to dispatch 1030Created 2 D.O.'s for spearate HB's; Faxed D.O.'s & 3461 toto Towne         Air Frght; Emailed D.O.(HB# 89655123) to Fedex;PTPMSP0494605 for HB# 89655344; Confirmed fax recvd & LFD         of2/3/10 w/ Annie-TwnAir; File to Audit; 1242file to billingBilled to Joe Averyfinal audit         For informational purposes only. Actual charges, Bill To parties and other details may change as necessary.                                                                                                    | Customs Entry                                                                                                    | 29-JAN-10                                                                                                    |                                                                                                    |                        |                                                          |
| Pile Opened 27-JAN-10 Date Received 27-JAN-10 Arrival Date 27-JAN-10 Import Date 27-JAN-10 Import Date 27-JAN-10 Export Date 27-JAN-10 It Date 27-JAN-10 Customs Entry Notes: rcvd prealert & docs - no ABII - file to rating © 12:18pm896555344 - rated & pending ABII89655123 - need c/o - file to JF © 2:38pmfile to 3m for co. 1700per Anne/TowneAir, flight is on IT BR658ABII - rcvd IT & original docs - file back to JF - 2:28pmfile to dispatch 1030Created 2 D.O.'s for separate HB's; Faxed D.O.'s & 3461 toto Towne Air Frght; Emailed D.O.(HB# 89655123) to Fedex;PTPMSP0494605 for HB# 89655344; Confirmed fax recvd & LFD of2/3/10 w/ Annie-TwnAir; File to Audit; 1242file to billingBilled to Joe Averyfinal audit For informational purposes only. Actual charges, Bill To parties and other details may change as necessary.                                                                                                    | Entry Date                                                                                                    | 29-JAN-10                                                                                                    |                                                                                                    |                        | KeyEvent History                                         |
| Arrival Date 27-JAN-10     Import Date 27-JAN-10     Import Date 27-JAN-10     Export Date 27-JAN-10     Export Date 27-JAN-10     It Date 27-JAN-10     It Date 27-JAN-10     Customs Entry Notes:     rovd prealert & docs - no ABII - file to rating © 12:18pm89655344 - rated & pending ABII89655123 - need c/o - file to JF © 2:38pmfile to 3m for co. 1700per Anne/TowneAir, flight is on IT BR658ABII - rovd IT & original docs - file back to JF - 2:28pmfile to dispatch 1030Created 2 D.O.'s & 3461 toto Towne Air Frght; Emailed D.O.(HB# 89655123) to Fedex;PTPMSP0494605 for HB# 89655344; Confirmed fax recvd & LFD of2/3/10 w/ Annie-TwnAir; File to Audit; 1242file to billingBilled to Joe Averyfinal audit     For informational purposes only. Actual charges, Bill To parties and other details may change as necessary.                                                                                                    | Pile Opened                                                                                                    | 27-JAN-10                                                                                                    |                                                                                                    |                        | Event                                                    |
| Import Date       27-3AN-10         Export Date       27-3AN-10         It Date       27-3AN-10         It Date       27-3AN-10         Customs Entry Notes:       27-3AN-10         rcvd prealert & docs - no ABII - file to rating © 12:18pm89655344 - rated & pending ABII89655123 - need c/o - file to JF © 2:38pmfile to 3m for co. 1700per Anne/TowneAir, filght is on IT BR658ABII - rcvd IT & original docs - file back to JF - 2:28pmfile to dispatch 1030Created 2 D.O.'s for seperate HB's; Faxed D.O.'s & 3461 toto Towne Air Frght; Emailed D.O.(HB# 89655123) to Fedex;PTPMSP0494605 for HB# 89655344; Confirmed fax recvd & LFD of2/3/10 w/ Annie-TwnAir; File to Audit; 1242file to billingBilled to Joe Averyfinal audit         For informational purposes only. Actual charges, Bill To parties and other details may change as necessary.                                                                                                    | Arrival Date                                                                                                    | 27-JAN-10                                                                                                    |                                                                                                    |                        | Date                                                     |
| Export Date       27-3AN-10         It Date       27-3AN-10         Customs Entry Notes:       27-3AN-10         rcvd prealert & docs - no ABII - file to rating @ 12:18pm89655344 - rated & pending ABII89655123 - need c/o - file to JF @ 2:38pmfile to 3m for co. 1700per Anne/TowneAir, flight is on IT BR658ABII - rcvd IT & original docs - file back to JF - 2:28pmfile to dispatch 1030Created 2 D.O.'s for seperate HB's; Faxed D.O.'s & 3461 toto Towne Air Frght; Emailed D.O.(HB# 89655123) to Fedex;PTPMSP0494605 for HB# 89655344; Confirmed fax recvd & LFD of2/3/10 w/ Annie-TwnAir; File to Audit; 1242file to billingBilled to Joe Averyfinal audit         For informational purposes only. Actual charges, Bill To parties and other details may change as necessary.                                                                                                    | Import Date                                                                                                    | 27-JAN-10                                                                                                    |                                                                                                    |                        | <ul> <li>Oustones Entry Nata</li> </ul>                  |
| It Date       27-JAN-10         Customs Entry Notes:       rcvd prealert & docs - no ABII - file to rating @ 12:18pm89655344 - rated & pending ABII89655123 - need c/o - file to JF @ 2:38pmfile to 3m for co. 1700per Anne/TowneAir, flight is on IT BR658ABII - rcvd IT & original docs - file back to JF - 2:28pmfile to dispatch 1030Created 2 D.O.'s for seperate HB's; Faxed D.O.'s & 3461 toto Towne Air Frght; Emailed D.O.(HB# 89655123) to Fedex;PTPMSP0494605 for HB# 89655344; Confirmed fax recvd & LFD of2/3/10 w/ Annie-TwnAir; File to Audit; 1242file to billingBilled to Joe Averyfinal audit         For informational purposes only. Actual charges, Bill To parties and other details may change as necessary.                                                                                                    | Export Date                                                                                                    | 27-JAN-10                                                                                                    |                                                                                                    | _                      | <ul> <li>Customs Entry Note</li> </ul>                   |
| Customs Entry Notes:<br>rcvd prealert & docs - no ABII - file to rating © 12:18pm89655344 - rated & pending ABII89655123 - need c/o -<br>file to JF © 2:38pmfile to 3m for co. 1700per Anne/TowneAir, flight is on IT BR658ABII - rcvd IT & original docs -<br>file back to JF - 2:28pmfile to dispatch 1030Created 2 D.O.'s for seperate HB's; Faxed D.O.'s & 3461 toto Towne<br>Air Frght; Emailed D.O.(HB# 89655123) to Fedex;PTPMSP0494605 for HB# 89655344; Confirmed fax recvd & LFD<br>of2/3/10 w/ Annie-TwnAir; File to Audit; 1242file to billingBilled to Joe Averyfinal audit<br>For informational purposes only. Actual charges, Bill To parties and other details may change as necessary.                                                                                                    | It Date                                                                                                    | 27-JAN-10                                                                                                    |                                                                                                    |                        |                                                          |
| For informational purposes only. Actual charges, Bill To parties and other details may change as necessary.                                                                                                    | Customs Entry Notes:<br>rcvd prealert & docs - no ABII - file to rating @ 1<br>file to JF @ 2:38pmfile to 3m for co. 1700per Ann<br>file back to JF - 2:28pmfile to dispatch 1030Creat<br>Air Frght; Emailed D.O.(HB# 89655123) to Fedex;<br>of2/3/10 w/ Annie-TwnAir; File to Audit; 1242file to | 2:18pm89655344 - rated 8<br>#/TowneAir, flight is on IT<br>ed 2 D.O.'s for seperate Hi<br>PTPMSP0494605 for HB#<br>to billingBilled to Joe Avery | & pending ABII89655123 - need c/c<br>BR658ABII - rcvd IT & original docs<br>B's; Faxed D.O.'s & 3461 toto Town<br>89655344; Confirmed fax recvd & L<br>final audit | ) -<br>; -<br>ē<br>.FD |                                                          |
|                                                                                                    | For informational purposes only. Actual cha                                                                                                    | rges, Bill To parties and oth                                                                                                    | er details may change as necessary                                                                                                    |                        |                                                          |

Within the customs brokerage record page are various functions to help print, set up alerts to monitor shipment statuses, or request a search. The table below outlines the various functions of the records page:

|--|

| PRODUCT USER GUIDE                                                         | ONEView – Track |             |
|----------------------------------------------------------------------------|-----------------|-------------|
| Purpose: To document a product and it's functionality for educating users. |                 | Page 9 of 9 |

| Icon / Image / Link    | Name                   | Description / Function                                                                    |
|------------------------|------------------------|-------------------------------------------------------------------------------------------|
| New Search             | New Search             | Click on link to request a new search                                                     |
| Back to Search Results | Back to Search Results | Click on link to return to search results page with summary of all found shipment records |
| <u>Print</u>           | Print                  | Click on link to print a hard-copy of this record                                         |
| Email                  | Email Shipment Alerts  | Enter e-mail address to receive Alerts when shipment status changes, and click on GO ➤    |

| IS&S USER GUIDE TEMPLATE | TEMPLATE VERSION: V2 | ARTIFACT NUMBER: 550 |
|--------------------------|----------------------|----------------------|
|--------------------------|----------------------|----------------------|